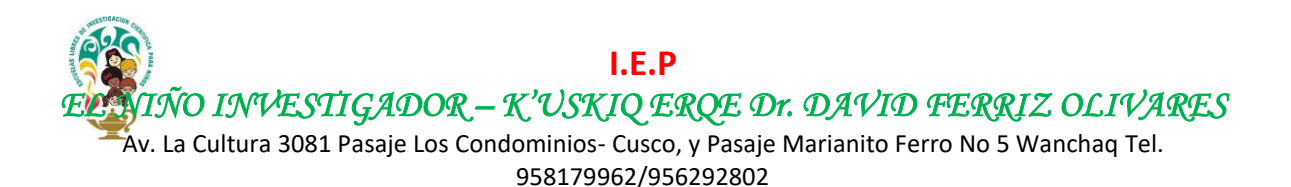

# MANUAL USUARIO DE CANVAS PARA PADRES DE FAMILIA Y ALUMNOS

Buen día comunidad del colegio el Niño Investigador Kuskiq Erqe. En este tutorial aprenderemos a registrarnos e ingresar a la plataforma virtual CANVAS, para lo cual el primer paso es haber mandado tu correo a la dirección electrónica <u>enikecusco@gmail.com</u> con los siguientes datos:

- Nombre Alumno
- Grado
- Correo de apoderado o padre de familia
- Celular de contacto (para poder contactarnos en caso de problemas)

#### **Importante:**

Es indispensable nos proporciones un correo para poder enviar el link con las sesiones a dicho correo. Sin este medio, no es posible enviar la invitación.

Después de haber realizado este paso solo debemos esperar la invitación del profesor o docente para iniciar el aula virtual.

Llegará un correo de "Canvas Free" con el asunto "Course Invitation".

| $\leftarrow$ | ) C 合 🔒 m      | ail.google.d | com/mail/u/0/?zx=2h0x | kuioksz1#inbox   |                                         | ۰ ۲                                      |
|--------------|----------------|--------------|-----------------------|------------------|-----------------------------------------|------------------------------------------|
| ≡            | M Gmail        |              | Q Buscar corre        | 20               |                                         | •                                        |
| +            | Redactar       |              | □ - C :               |                  |                                         | 1-50 de 3.088                            |
|              | Recipidos      | 2.401        | Principal             | 🚜 Social         | Promociones                             | Notificaciones     For                   |
| *            | Destacados     |              | 🔲 🕁 应 Canva           | s Free for Tea.  | Course Invitation - You've been invit   | te participate in a class at can 💽       |
| C            | Pospuestos     |              | □ ☆ ⊃ Googl           | e 🖑              | Sicherheitswarnung für Ihr verknüpfte   | es Google-Konto - Ihr Konto jo.cube@gm   |
|              | Importantes    |              | □ ☆ ⊃ Jorge           | Cuenca B.        | Pase Tránsito - Pase Tránsito           |                                          |
|              | Enviadores     | 10           | 🗌 ☆ 应 Jorge           | Henry Cuenca . 2 | RV: Uso del Fotocheck, DNI y Brevete.   | - De: Hector Raul Fernando Valencia De   |
| -            | Categorías     | 10           | 🗌 🕁 应 Jorge           | Henry Cuenca .   | RV: COMUNICADO INTERNO - ESTADO         | D DE EMERGENCIA COVID-19 - Trabajos      |
| <u> </u>     | Social         | 2.678        | 🗌 🕁 应 Jorge           | Henry Cuenca .   | RV: GUIA DE CUARENTENA EN DDOM          | ICILIO - De: Maria del Pilar Huancahuire |
| 0            | Notificaciones | 835          | 🗌 ☆ 应 Jorge           | Henry Cuenca .   | RV: RELACION DE MEDICOS QUE CON         | FORMAN EN PAMF 2020 - De: Marlyn Pa      |
|              | Foros          | 6.601        | 🗌 🕁 应 Jorge           | Henry Cuenca .   | RV: Instructivo de acceso y uso GLoba   | al Protect - De: Mijhael Gamarra Morveli |
| •            | Promociones    | 1.785        |                       | ung Account a    | Natificación de inicio de conión de Car | nound Account Comound Account Dis        |

Como vemos, aquí ha llegado la invitación para iniciar el curso. Recuerda revisar tu bandeja de **SPAM** o **Correo No deseado** u otra bandeja, para verificar si la invitación se encuentra ahí.

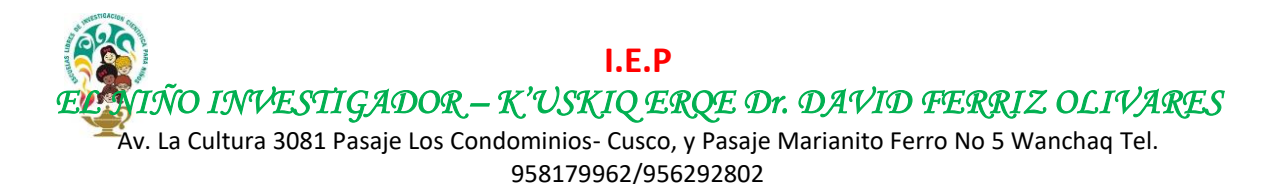

Ingresamos al correo. En el contenido del correo presionamos el botón azul "Get Started" o "Iniciar".

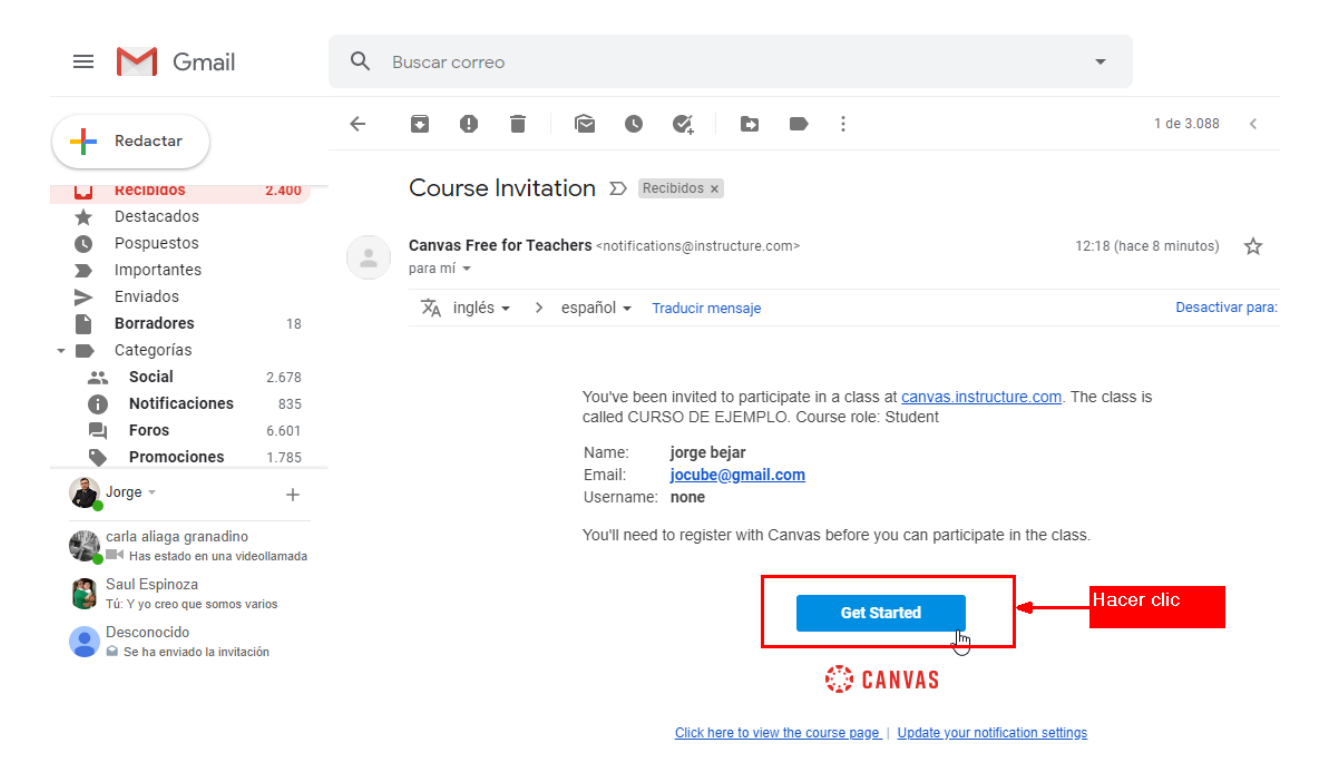

Abrirá una nueva pestaña. En esta pestaña nos muestra el mensaje que indica que hemos recibido una invitación al curso. Presionamos el botón de color verde

| $\leftarrow \rightarrow c$ | 🖒 🔒 canvas.instructure                 | .com/courses/2017388?invitation=PB6YkZOo8JrPXMkOwUVffPTu1Ffin2N9dDhQSh55                         |
|----------------------------|----------------------------------------|--------------------------------------------------------------------------------------------------|
|                            | CURSO > Módu                           | llos                                                                                             |
| ్రాలా<br>Iniciar<br>sesión | Página de Inicio<br>Programa del curso | Ha recibido una invitación para unirse a CURSO DE EJEMPLO como un estudiante<br>Rechazar Aceptar |
| ریک<br>Tablero             | Colaboraciones                         |                                                                                                  |
| Calendario                 |                                        | Ningún mó <mark>Aceptar la Invitación</mark> este curso.                                         |
| )<br>Bandeja de            |                                        |                                                                                                  |

Ahora nos muestra un mensaje. Si es la primera vez que accedemos debemos registrar nuestros datos, para ello presionamos el botón "Create My Account", caso contrario, si ya hemos accedido anteriormente, presionamos el botón "I have a Canvas Account".

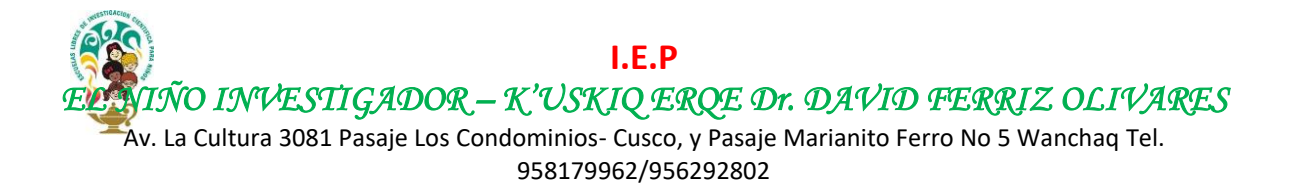

#### En nuestro caso presionamos el botón "Create My Account".

| acanvas.instructure | e.com/register/UAy0CM3vzXVAXFbS7jFqfYqRl?enrollment=PB6YkZOo8JrPXMkOwUVffPTu1Ffin2N9dDhQSh55                                                             | 0-7 |
|---------------------|----------------------------------------------------------------------------------------------------|-----|
|                     |                                                                                                    |     |
|                     |                                                                                                    |     |
|                     | Welcome Aboard!                                                                                                    |     |
|                     | You've been invited to join <b>CURSO DE EJEMPLO</b> . To accept this request you need a Canvas account. Click the link below to create a Canvas account. |     |
|                     | I Have a Canvas Account Create My Account                                                                                                    |     |
|                     | Crear una<br>nueva cuenta                                                                                                    |     |
|                     |                                                                                                    |     |

#### **IMPORTANTE:**

Si ya tienes cuenta pon tu correo y contraseña y podrás ingresar a la plataforma Canvas, caso contrario, continua con el siguiente paso.

Ingresa la contraseña (Password) y acepta los términos. Finalmente presiona el botón **Register**. Recuerda colocar una contraseña que puedas recordar.

| canvas.instructure.com/register/UAy0CM3vzXVAXF | -<br>bS7jFqfYqRl?enrollment=PB6YkZOo8JrPXMkOwUVffPTu1Ffin2N9dDhQSh55                               | <b>0-7</b> ☆ |  |
|------------------------------------------------|----------------------------------------------------------------------------------------------------|--------------|--|
| CANVAS                                         |                                                                                                    |              |  |
| Welcome Abo                                    | ard!                                                                                               |              |  |
| In order to finish signing y information.      | you up for the course CURSO DE EJEMPLO, we'll need a little more                                   |              |  |
| Login:                                         | jocube@gmail.com                                                                                   |              |  |
| Password:                                      | •••••••••                                                                                          |              |  |
| Time Zone:                                     | Lima (-05:00)                                                                                      |              |  |
|                                                | I want to receive information, news and tips from Instructure I agree to the Acceptable Use Policy |              |  |
|                                                | Register                                                                                           |              |  |
|                                                |                                                                                                    |              |  |

I.E.P I.ÑO INVESTIGADOR – K'USKIQ ERQE Dr. DAVID FERRIZ OLIVARES Av. La Cultura 3081 Pasaje Los Condominios- Cusco, y Pasaje Marianito Ferro No 5 Wanchaq Tel. 958179962/956292802

#### Ya estamos en la plataforma Canvas.

| M Recibidos                       | s (2.400) - jocube@gmai 🗙 🜔 | User Settings                  | ×                                    |                 | +          |                     |                    |                  |                 |                  |                       |                   |               |        |        |          |  |       |         |           |      | -     |     |   | × |
|-----------------------------------|-----------------------------|--------------------------------|--------------------------------------|-----------------|------------|---------------------|--------------------|------------------|-----------------|------------------|-----------------------|-------------------|---------------|--------|--------|----------|--|-------|---------|-----------|------|-------|-----|---|---|
| $\leftrightarrow$ $\rightarrow$ C | canvas.instructur           | e.com/profile/setti            | igs                                  |                 |            |                     |                    |                  |                 |                  |                       |                   |               |        |        |          |  |       | o- ☆    | r         |      | ÷     | 0   | ۶ | : |
|                                   | jorge bejar's set           | tings                          |                                      |                 |            |                     |                    |                  |                 |                  |                       |                   |               |        |        |          |  |       |         |           |      |       |     |   |   |
|                                   | Notifications               |                                |                                      |                 |            | re beier's Cottings |                    |                  | Ways to Contact |                  |                       |                   |               |        |        |          |  |       |         |           |      |       |     |   |   |
| Account                           | Profile                     | Ju                             | ge bejar s Settings                  |                 |            | Email Addresses     |                    |                  |                 |                  |                       |                   |               |        |        |          |  |       |         |           |      |       |     |   |   |
| 6                                 | Files                       | Full Name:*                    | jorge bejar                          |                 |            |                     |                    |                  |                 |                  |                       |                   |               |        |        |          |  | jocul | pe@gm   | ail.co    | om 7 | *     |     |   |   |
| Dashboard                         | Settings                    |                                | I nis name will be used for grading. | + Email Address |            |                     |                    |                  |                 |                  |                       |                   |               |        |        |          |  |       |         |           |      |       |     |   |   |
|                                   | D I I I                     | Display Name:                  | People will se                       | ee thi:         | nis n      | iame ii             | in discu           | cussio           | ions.           | s. mes           | essages ar            | nd comm           | nents.        |        |        |          |  | 0.44  |         |           | _    |       | т   | _ |   |
| Courses                           | ePortfolios                 | Castable Name                  | bejar, jorge                         |                 |            |                     |                    |                  | e               |                  |                       |                   |               |        |        |          |  |       |         |           |      |       |     |   |   |
|                                   | QR for Mobile Login         | Sortable Name                  | This name appears in sorted lists.   |                 |            | - Contact Method    |                    |                  |                 |                  |                       |                   |               |        |        |          |  |       |         |           |      |       |     |   |   |
| Calendar                          |                             | Pronouns:                      | None                                 |                 |            |                     |                    |                  |                 |                  |                       |                   |               |        |        |          |  |       |         |           |      |       |     |   |   |
| Ē                                 |                             |                                | These pronou                         | uns wi          | will       | appea               | ar after           | er you           | our na          | name             | ie when sł            | hown in t         | the UI        |        |        |          |  |       | Edit Se | ttin      | gs   |       |     |   |   |
| Inbox                             |                             | Language:                      | English (US                          | 5)              |            |                     |                    |                  |                 |                  |                       |                   |               |        |        |          |  | .↓.   | Downl   | U<br>load | Subn | nissi | ons |   |   |
| ?                                 |                             | Time Zone:                     | Lima                                 |                 |            |                     |                    |                  |                 |                  |                       |                   |               |        |        |          |  |       |         |           |      |       |     |   |   |
| Help                              |                             |                                |                                      |                 |            |                     |                    |                  |                 |                  |                       |                   |               |        |        |          |  | &F    | air wit | :h O      | bser | ver   |     |   |   |
|                                   |                             | vveb Se                        | rvices                               |                 |            |                     |                    |                  |                 |                  |                       |                   |               |        |        |          |  |       |         |           |      |       |     |   |   |
|                                   |                             | Canvas can m<br>Click any of t | ake your life<br>ie services ii      | e a lo<br>n "O  | lot<br>Oth | easie<br>ier Se     | er by t<br>iervice | / tyin<br>ces" t | ing i<br>" to : | ; itsel<br>o see | elf in wi<br>e what y | ith the<br>we mea | web to<br>an. | ols yo | u alre | ady use. |  |       |         |           |      |       |     |   |   |

### **CAMBIAR EL IDIOMA:**

Lo primero que haremos en la plataforma es cambiar el idioma a español. Si la plataforma ya está en español, puedes continuar con los siguientes pasos.

Para cambiar el idioma, presionamos el botón de la izquierda "**Account**", nos aparecerá una ventana a la derecha del botón, en ella, seleccionamos la opción "Settings". Esperamos que cargue la página. En el medio de la página se muestran nuestros datos. En la parte derecha presionamos el botón "Edit Settings" para editar los datos.

| M Recibidos                       | (2.400) - jocube@gmai 🗙 🜔 U | er Settings                     | × +                                                                                                    |                  | -             |    | ×  |
|-----------------------------------|-----------------------------|---------------------------------|----------------------------------------------------------------------------------------------------|------------------|---------------|----|----|
| $\leftrightarrow$ $\rightarrow$ G | ☆ anvas.instructure.c       | om/profile/settir               | gs                                                                                                    | or 🕁 🗾           | ÷ 0           | ۵  | :  |
|                                   | jorge bejar's setti         |                                 |                                                                                                    |                  | *             |    |    |
| Account                           | Notifications<br>Profile    | Jor                             | ge bejar's Settings                                                                                                    | Ways to Contact  |               |    |    |
| ියි<br>Dashboard                  | Files                       | Full Name:*                     | jorge bejar<br>This name will be used for grading.                                                                                   | jocube@gmail.com | *             |    |    |
| Courses                           | Settings ePortfolios        | Display Name:                   | jorge bejar<br>People will see this name in discussions, messages and comments.                                                      | + Email Ad       | ldress<br>Typ | be |    |
|                                   | QR for Mobile Login         | Sortable Name:                  | bejar, jorge<br>This name appears in sorted lists.                                                                                   | + Contact N      | 1ethod        |    | 1  |
| Calendar                          |                             | Pronouns:                       | None These pronouns will appear after your name when shown in the UI                                                                 | Settings         |               |    | ٦I |
| Inbox                             |                             | Language:                       | English (US)                                                                                                    | 6                |               |    |    |
| (?)                               |                             | Time Zone:                      | Lima                                                                                                    | Download Subi    | missions      |    |    |
| Help                              |                             |                                 |                                                                                                    | &Pair with Obser | ver           |    |    |
|                                   | Web Se                      |                                 | rvices                                                                                                    |                  |               |    |    |
|                                   |                             | Canvas can m<br>Click any of th | ke your life a lot easier by tying itself in with the web tools you already use. e services in "Other Services" to see what we mean. |                  |               |    |    |

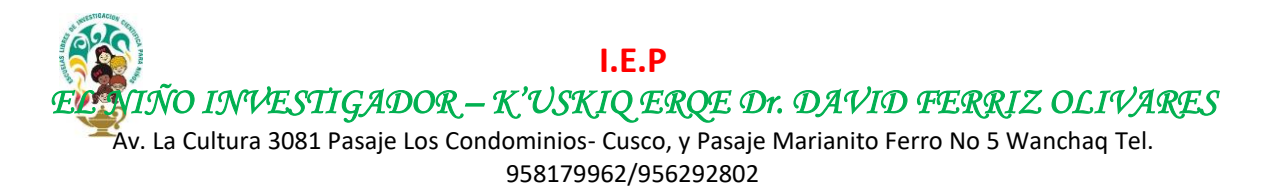

Se habilitarán los datos para poder modificar. Se puede cambiar nuestros datos. En nuestro caso cambiamos el idioma a **español** y la zona horaria (Time Zone) a **Lima**. Finalmente, presionamos el botón azul **"Update Setting**".

| $\leftrightarrow$ $\rightarrow$ C | 🖒 🔒 canvas.instructur  | e.com/profile/settin | gs                                                               | 여 ☆ 🛃 🌞 🖉 🕌 🗄          |
|-----------------------------------|------------------------|----------------------|------------------------------------------------------------------|------------------------|
|                                   | Notifications          |                      |                                                                  | Ways to Contact        |
|                                   | Profile                | jor:                 | ge bejar's Settings                                              | Email Addresses        |
| Account                           | Files                  | Full Name:*          | jorge bejar                                                      | jocube@gmail.com ★     |
| $\bigcirc$                        | Settings               |                      | This name will be used for grading.                              | + Email Address        |
| روے<br>Dashboard                  | ePortfolios            | Display Name:        | jorge bejar                                                      | Other Contacts Type    |
|                                   | OR for Mobile Login    |                      | People will see this name in discussions, messages and comments. | + Contact Method       |
| Courses                           | quittoi i lossic zogin | Sortable Name:       | bejar, jorge                                                     |                        |
|                                   |                        |                      | This name appears in sorted lists.                               |                        |
| Calendar                          |                        | Pronouns:            | None 🔻                                                           | C Download Submissions |
| Ē                                 |                        |                      | I hese pronouns will appear after your name when shown in the UI | &Pair with Observer    |
| Inbox                             |                        | Language:            | Español 🔹 🖛                                                      |                        |
| ?                                 |                        |                      | This will override any browser or account settings.              |                        |
| Help                              |                        | Time Zone:           | Lima (-05:00)                                                    |                        |
|                                   |                        | I want to rec        | eive information, news and tips from Instructure                 |                        |
|                                   |                        | Password:            | Change Password                                                  |                        |
|                                   |                        |                      | Cancel Update Settings                                           |                        |

Ahora el idioma de la plataforma está en español.

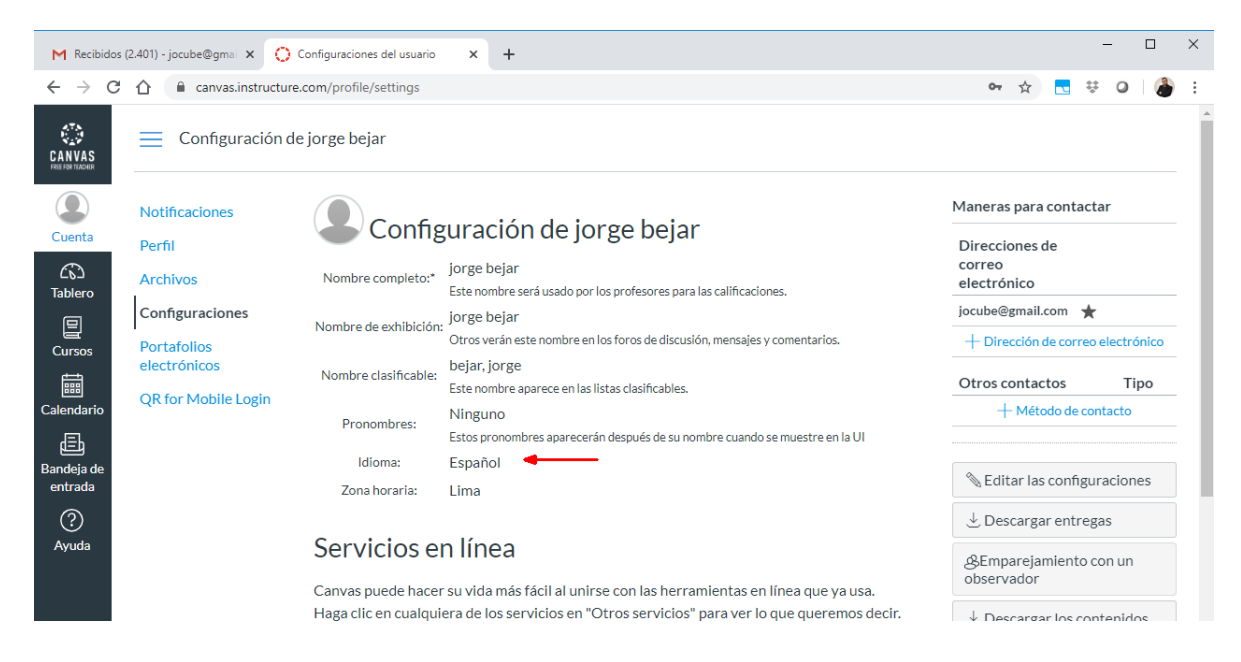

Te invitamos a que te familiarices de ésta plataforma. ¡Explota tu curiosidad!

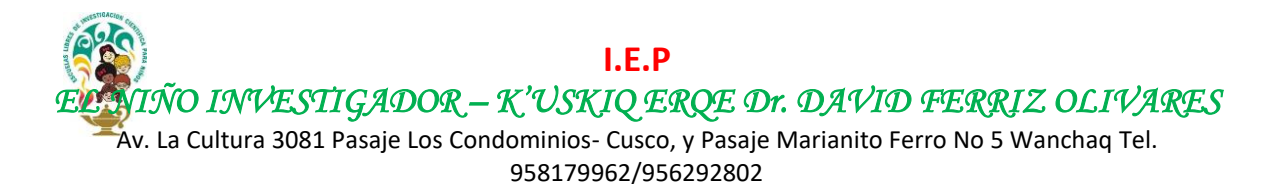

## ACCESO A LOS CURSOS Y CLASES EN VIVO

En la plataforma Canvas tenemos en el lado izquierdo las opciones. En el menú de la izquierda presionar la opción cursos aparecerá la ventana con los cursos disponibles. En este caso sólo hay un curso llamado **CURSO DE EJEMPLO**. En tu caso, te aparecerá muchos más cursos. Hacemos clic sobre el nombre del curso. En este ejemplo mi curso es **"CURSO DE EJEMPLO**" está activo.

| $\leftrightarrow$ $\rightarrow$ C | anvas.instructure.com                                                                                                    |                    |                                                         |
|-----------------------------------|----------------------------------------------------------------------------------------------------|--------------------|---------------------------------------------------------|
|                                   | Cursos                                                                                                    | ×                  | do le gustaría ser notificado de los eventos en Canvas. |
| Cuenta                            | CURSO DE EJEMPLO                                                                                                    |                    |                                                         |
| ریک<br>Tablero                    | Todos los cursos                                                                                                    |                    |                                                         |
| E<br>Cursos                       | ¡Bienvenido a sus cursos! Para personaliz<br>lista de cursos, haga clic en el vínculo "Too<br>los cursos" y destaque los cursos que des | ar la<br>los<br>ea |                                                         |
| Calendario                        | mostrar.                                                                                                    |                    |                                                         |
| )<br>Bandeja de<br>entrada        | X                                                                                                    |                    |                                                         |
| ?                                 |                                                                                                    |                    |                                                         |

Ahora te aparecerá la información del Curso. En la parte superior se encuentra en nombre del curso, y en la parte izquierda se tiene las opciones del curso, por ejemplo, tenemos las opciones: Tareas, Archivos, Conferencias. Esta última opción "**Conferencias**" se utilizará para las clases en vivo (online / videoconferencia). Ingresemos a la opción **Conferencias**.

| $\leftrightarrow \rightarrow c$ | canvas.instructure | e.com/courses/2017388                           |
|---------------------------------|--------------------|-------------------------------------------------|
|                                 | CURSO > Mód        | ulos                                            |
|                                 | Página de Inicio   |                                                 |
| Cuenta                          | Tareas             | Nuerón médule la side definide para ante surra  |
| 63                              | Foros de discusión | Ningun modulo na sido delínido para este curso. |
|                                 | Calificaciones     |                                                 |
| Cursos                          | Personas           |                                                 |
| ***                             | Archivos           |                                                 |
| Calendario                      | Programa del curso |                                                 |
| )<br>Bandeja de<br>entrada      | Colaboraciones     |                                                 |
| ?<br>Ayuda                      |                    |                                                 |

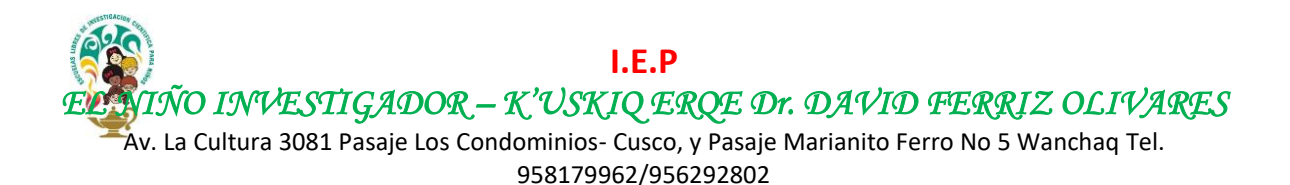

Esperamos que cargue la página. Una vez que carga la página, en la parte central se verán las sesiones programadas en la parte "Nuevas conferencias". Si la clase en vivo está activa en este momento, aparecerá en mensaje en color verde que indica "**En Progreso**", eso significa que la clase está en vivo y se podrá acceder a la clase. Si NO aparece "**En Progreso**" no se puede acceder. Para acceder a la clase presiona el botón azul al lado derecho que dice "Unirse"

| M Recibidos (                                                                   | 2.401) - jocube@gmai 🗙 🜔 Co                                                                                                    | nferencias en línea: CURSO DE 🗙 🕂                                                                                                    |                                   | -                                                 | -                                        |                                                 | × |
|---------------------------------------------------------------------------------|----------------------------------------------------------------------------------------------------|----------------------------------------------------------------------------------------------------|-----------------------------------|---------------------------------------------------|------------------------------------------|-------------------------------------------------|---|
| $\leftrightarrow$ $\rightarrow$ G                                               | ☆ anvas.instructure.co                                                                                                    | m/courses/2017388/conferences ☆                                                                                                    |                                   | ÷                                                 | 0                                        | 8                                               | : |
| CANVAS<br>FREE FOR TRACHER                                                      |                                                                                                    | encias                                                                                                    |                                   |                                                   |                                          |                                                 |   |
| Cuenta<br>Cuenta<br>Cuenta<br>Calendario<br>Bandeja de<br>entrada<br>Calundario | Página de Inicio<br>Tareas<br>Foros de discusión<br>Calificaciones<br>Personas<br>Archivos<br>Programa del curso<br>Conferencias<br>Colaboraciones | Conferencias de Canvas es un servicio gratuito que ofrece BigBlueButton.<br>Si es probable que su institución requiera más de 10 conferencias simultáneas de BigBlueButton, recor<br>una licencia prémium de BigBlueButton o analizar soluciones de conferencia alternativas con las que C<br>como Zoom, Hangouts, Teams y otras herramientas de videoconferencia que ofrezcan servicios gratuit<br>información e <sup>a</sup><br>Es posible que su institución no sea compatible con todos estos servicios. Comuníquese con su adminis<br>obtener más información.<br>Conferencia<br>Nuevas conferencias<br>Conferencia de CURSO DE EJEMPLO<br>APRENDIENDO A USAR CANVAS<br>Clase en vivo<br>activa<br>No hav conferencias finalizadas | nenda<br>anvas<br>os o r<br>trado | amos<br>s está<br>ebaja<br>r loca<br>Unir<br>Clas | obte<br>asoc<br>dos.<br>il para<br>se er | ner<br>iada,<br><u>Más</u><br>a<br>Ia<br>I Vivo |   |
|                                                                                 |                                                                                                    | · ·                                                                                                    |                                   |                                                   |                                          |                                                 |   |

Se abrirá una nueva pestaña en el navegador de Internet que indica "BigBluButton".

**Importante:** La ventana donde se realiza la clase es una pestaña nueva, la anterior pestaña sigue activa y puedes acceder a ella y seguir navegando si lo deseas, acceder a las otras opciones.

| M Recibidos (2.401) - jocube                  | @gmai 🗙 📋 🜔 Conferencias en línea: CURSO DE                                                                                                    | × 💿 BigBlueButton - Conferencia                    | • × +            |
|-----------------------------------------------|----------------------------------------------------------------------------------------------------|----------------------------------------------------|------------------|
| $\leftarrow$ $\rightarrow$ C $\triangle$      | pp054205078000.bbb ad-prod.instructure.cor                                                                                                    | n/html5client/join?sessionToken=u                  | inkvsbvu8jfv5e9z |
| MENSAJES Chat público NOTAS Notas compartidas | <ul> <li>Chat público</li> <li>Pestaña de la<br/>plataforma Canvas</li> <li>Jo</li> <li>Buenos días profesora:::</li> <li>Carla Aliaga 1306</li> <li>BUENOS DIAS PORFESORA</li> </ul> | Pestaña de la<br>sesión en vivo<br>"BigBlueButton" | Conferencia de   |
| USUARIOS (3)                                  | Welcome to Conferencia de CURSO DE<br>EJEMPLO!                                                                                                    |                                                    |                  |

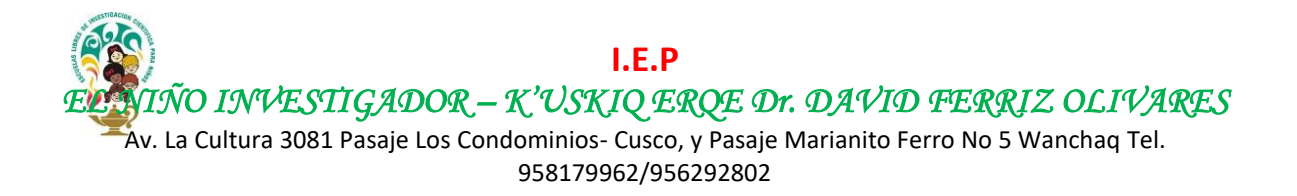

En esta nueva pestaña del aula en vivo aparecen dos opciones: **micrófono** y **oyente**. La opción de **Micrófono** significa que podrás <u>escuchar y hablar</u> en la clase en vivo; la opción **Oyente** es solo para escuchar la explicación y no podrás hablar. Escoge la opción que tu deseas. En este caso vamos a usar la opción **Micrófono**.

| M Recibidos (2.401) - jocube@a                                                | gmai 🗙 📔 🜔 Conferencias en línea: CURSO DE 🗙 🔞                                                                                                    | ) BigBlueButton - Conferencia de 🤇 🗙 🕇                                                                         | - 0                             | ×          |
|-------------------------------------------------------------------------------|----------------------------------------------------------------------------------------------------|----------------------------------------------------------------------------------------------------|---------------------------------|------------|
| ← → C △ ● app                                                                 | 054205078000.bbb-iad-prod.instructure.com/html5                                                                                                    | client/join?sessionToken=xstpqw84gswo3j                                                                        | jíß 🔶 🛃 🔻 🔾 🖡                   | <b>)</b> : |
| MENSAJES                                                                      | < Chat público                                                                                                    | 8                                                                                                    |                                 | ÷          |
| MENSAJES Chat público NOTAS CUSUARIOS (2) Go pirge bejar (fu) Go carta Aliaga | Chat público Welcome to Conferencia de CURSO DE<br>EJEMPLO! For help on using BigBlueButton see these<br>(short) <u>tutorial videos</u> . To join the audio bridge click the phone button. Use a headset to avoid causing background noise<br>for others. This server is runnin | 2<br>2 Coria Alago<br>2 Como quieres unirte al audio?<br>2 Como quieres unirte al audio?<br>0 yente<br>0 yente | Conferencia de CURSO DE EJEMPLO |            |
|                                                                               |                                                                                                    |                                                                                                    |                                 | 29         |

Ahora nos aparecerá un mensaje que nos solicita permitir el uso del micrófono. Seleccionamos el botón **Permitir**.

| M Recibidos (2.401) -     | - jocube@gmail 🗙 📔 🔘 Conferencias en línea: CURSO DE 🗙 🔞 BigBlueButton - Conferencia de 🤇 🗙 🕇                                                                   |                     |
|---------------------------|----------------------------------------------------------------------------------------------------|---------------------|
| $\leftrightarrow$ ) G (1) | app054205078000.bbb-iad-prod.instructure.com/html5client/join?sessionToken=xstpqw84gswc                                                                         | 3jf3                |
| MENSAJES                  | 0.bbb-iad-prod.instructure.com quiere                                                                                                    | Conferencia de CURS |
| R Chat público            | Utilizar el micrófono  Permitir Bloquear  X                                                                                                    |                     |
| Notas compartida          | For help contained a permitir el acceso a su micrófono<br>Necesitamos nos permita usar sus dispositivos multimedia<br>a fin de unirle a la audio conferencia :) |                     |
| Carla Allaga              |                                                                                                    |                     |
|                           |                                                                                                    |                     |
|                           |                                                                                                    |                     |

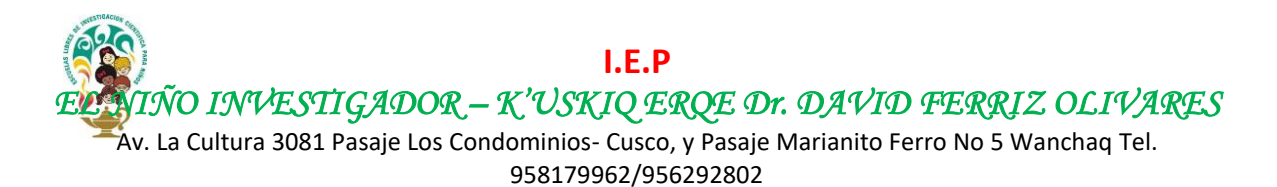

Ahora se conectará a la clase. Esto puede tardar algunos minutos, ten paciencia.

| gma 🗙 🛛 🔘 Conferencias en línea: CURSO DE 🗙 🔞                      | BigBlueButton - Conferencia 💿 🗙 🕂                                                                                                    | -                                                                                                    |                                                                                                    |
|--------------------------------------------------------------------|----------------------------------------------------------------------------------------------------|----------------------------------------------------------------------------------------------------|----------------------------------------------------------------------------------------------------|
| 054205078000.bbb-iad-prod.instructure.com/html5c                   | lient/join?sessionToken=xstpqw84gswo3jf3                                                                                                    | 빠 ☆ 💽 향 😡                                                                                                    | 👌 :                                                                                                    |
| < Chat público                                                     | S Cor                                                                                                    | nferencia de CURSO DE EJEMPLO                                                                                                    | ÷                                                                                                    |
|                                                                    |                                                                                                    |                                                                                                    |                                                                                                    |
| Welcome to Conferencia de CURSO DE<br>EJEMPLO!                     |                                                                                                    |                                                                                                    |                                                                                                    |
| For help on using BigBlueButton see these (short) tutorial videos. |                                                                                                    |                                                                                                    |                                                                                                    |
| To join the audio bridge click the phone button.                   |                                                                                                    |                                                                                                    |                                                                                                    |
| for others.                                                        |                                                                                                    | ß                                                                                                    | -                                                                                                    |
| This server is runnin                                              |                                                                                                    |                                                                                                    |                                                                                                    |
|                                                                    |                                                                                                    | × BlueButton                                                                                                    |                                                                                                    |
| Conecta                                                            | ndo a la prueba de eco                                                                                                    | · ·                                                                                                    |                                                                                                    |
|                                                                    |                                                                                                    | AUDIO<br>Communicate using high C Express yourself.<br>quality audio.                                                                                                    |                                                                                                    |
|                                                                    | Le                                                                                                    | Scheen sealining Blare your scheme.                                                                                                    | IBOAND                                                                                                    |
|                                                                    | For more in                                                                                                    | formation visit <u>bigbluebutton.org</u> →                                                                                                    |                                                                                                    |
|                                                                    |                                                                                                    |                                                                                                    | X                                                                                                    |
|                                                                    |                                                                                                    |                                                                                                    |                                                                                                    |
|                                                                    |                                                                                                    |                                                                                                    |                                                                                                    |
|                                                                    | Image     X     Conferencias en linea: CURSO DE     X     Image: OS4205078000.bbb-iad-prod.instructure.com/html5ci       054205078000.bbb-iad-prod.instructure.com/html5ci     Image: OS4205078000.bbb-iad-prod.instructure.com/html5ci        Chat público     Image: OS4205078000.bbb-iad-prod.instructure.com/html5ci        Chat público     Image: OS4205078000.bbb-iad-prod.instructure.com/html5ci        Chat público     Image: OS4205078000.bbb-iad-prod.instructure.com/html5ci        For help on using BigBlueButton see these (short) tutorial videos.       To join the audio bridge click the phone button.     Use a headset to avoid causing background noise for others.       This server is runnin     Conecta | Image: X       Conferencias en línea: CURSO DE X       Image: Sector Sector Sec | Image: Image: Image |

Ahora nos solicita hacer una prueba de sonido (di unas palabras si te escuchas pon SI). Prueba tu micro y selecciona **SI**.

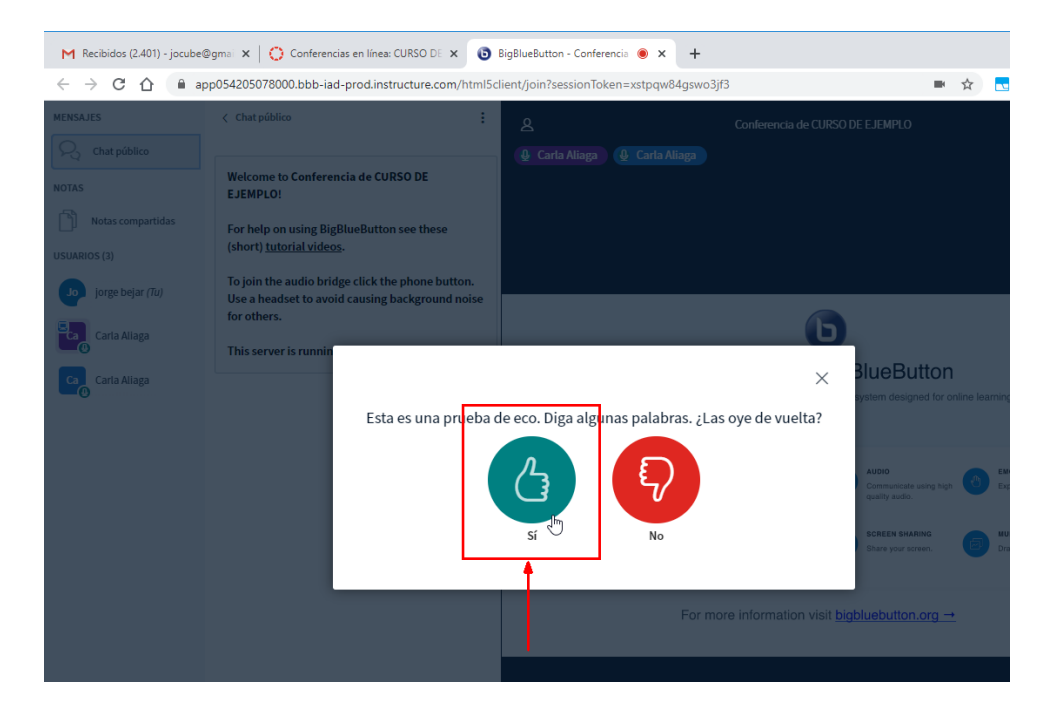

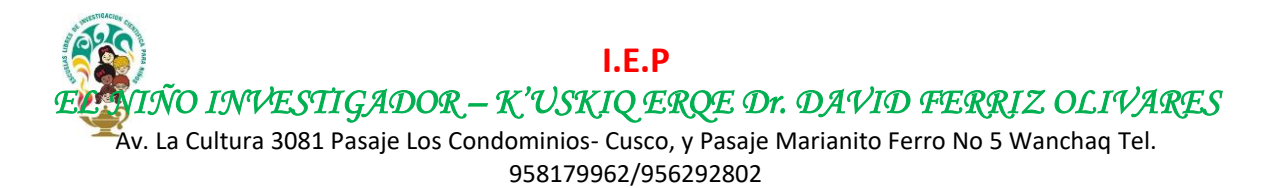

Ahora ya estás en la Clase en Vivo. En la parte izquierda de la pantalla aparecerán todos los alumnos conectados, pegado a esta ventana se encuentra el panel del **chat**, este sirve para enviar mensajes escritos a la clase. Para enviar un mensaje es necesario escribir tu duda y hacer clic en el botón de la derecha de color azul. En la parte derecha (y más grande) se encuentra la pizarra o ventana del docente donde podrás ver la clase del profesor, aquí se mostrará el contenido del curso (diapositivas, imágenes, etc.).

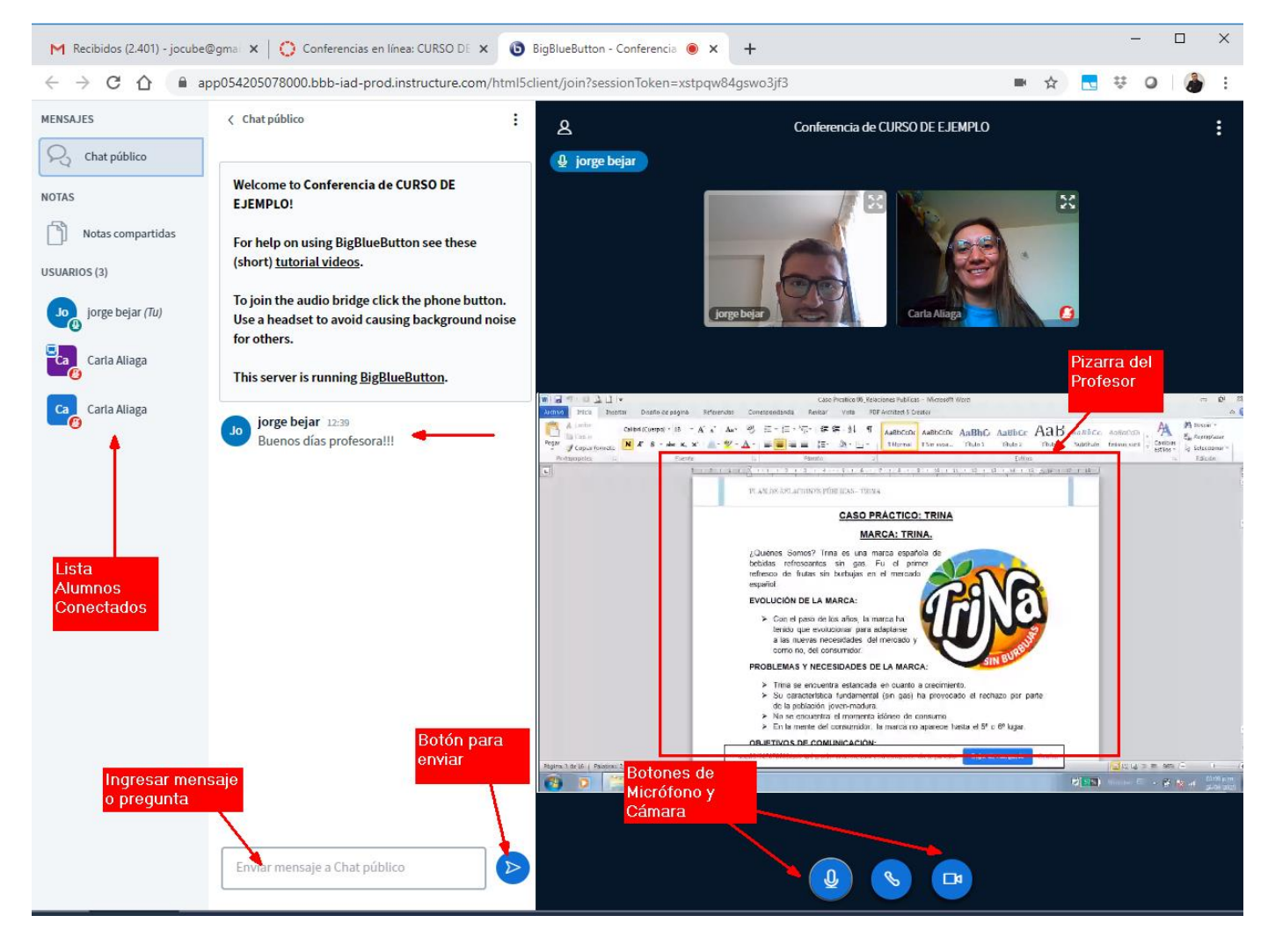

En la parte inferior se encuentran unos botones muy importantes estos son el **micrófono**, el **teléfono** y la **cámara**. Si se encuentran en color azul significa que están activos, si se encuentran en color blanco con una raya encima significa que esta deshabilitado, por ejemplo, si tu micrófono está en cloro azul tu puedes hablar y el profesor y compañeros escucharan los que dices, por el contrario, si está en blanco significa que está apagado y no escucharan nada de lo que dices.

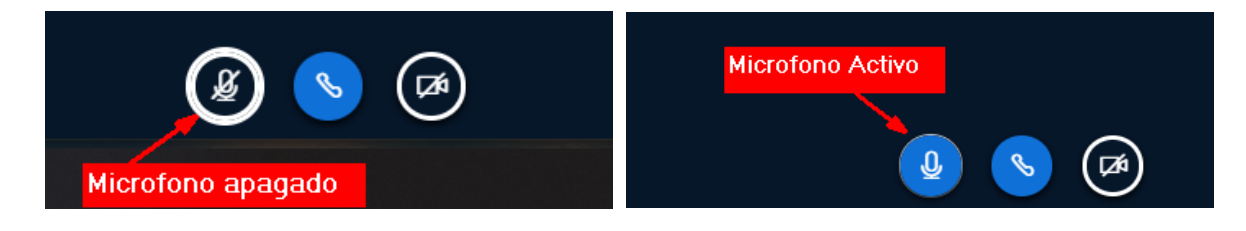

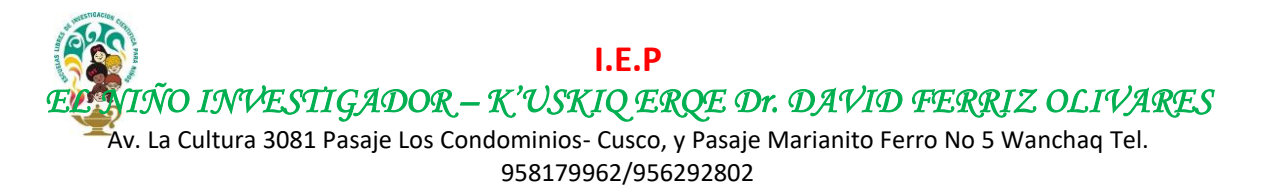

Recuerda tener apagado tu micrófono en la clase a menos que el profesor te pida alguna participación. De igual forma puedes activar o desactivar tu cámara. El botón de teléfono significa que estas en clase, si deseas salir de la clase presiona ese botón ("colgar la llamada") y saldrás de la clase (finalizar clase).

Si la presentación de las diapositivas o el video que está mostrando el profesor es muy pequeño o no puedes visualizar, se puede poner la presentación en pantalla completa. Solo presiona el botón ubicado en la parte inferior derecha

| lick the phone button.<br>using background noise<br><u>BlueButton</u> . | Uelcome To BigBlueButton BigBlueButton is an open source web conferencing system designed for online learning                                                                                                    |
|-------------------------------------------------------------------------|----------------------------------------------------------------------------------------------------|
|                                                                         | CHAT       Image: Section of the section of the section                                                    |
|                                                                         | For more information visit <u>bigbluebutton.org</u> →<br>► S<br>Hacer Presentación pantalla complexentación pantalla complexentació |
| blico                                                                   | (k)                                                                                                    |

Para salir de la pantalla completa presiona el botón "Escape".

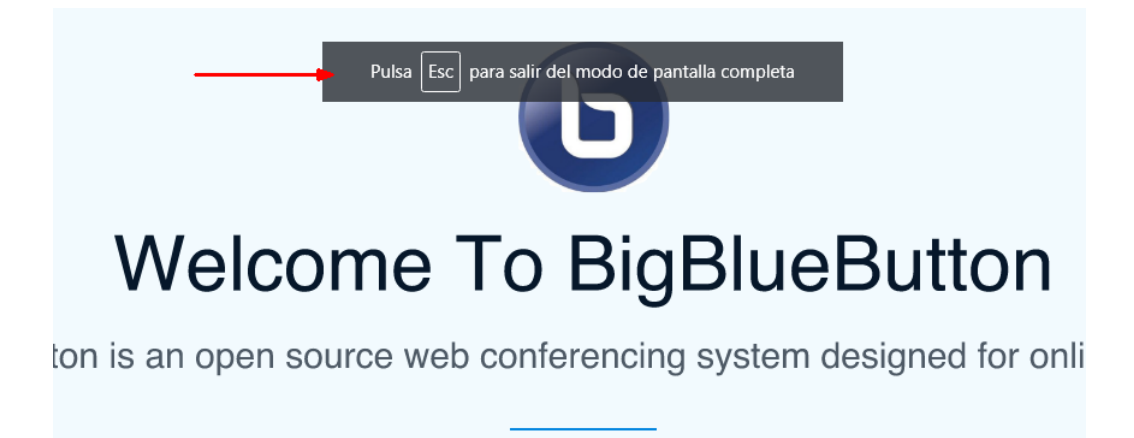

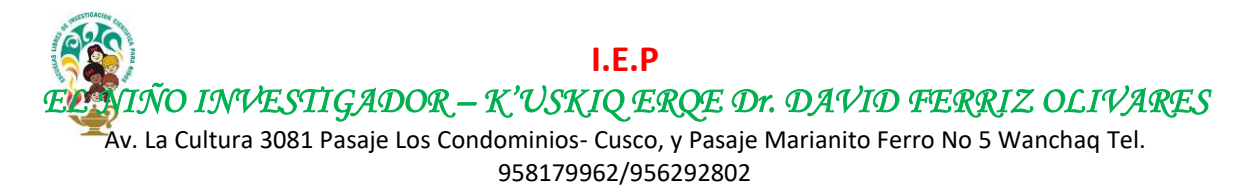

## **ACCEDER A LAS TAREAS**

Para acceder a las tareas que deja el profesor, ve a tu curso, en la parte del menú, selecciona la opción tareas.

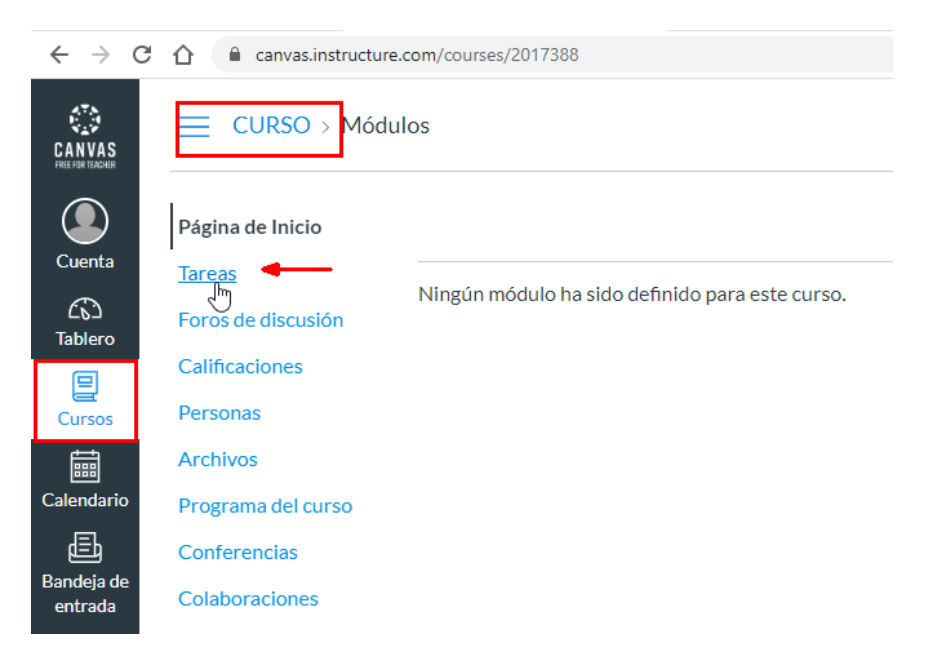

En la parte central se encontrará el listado de tareas. En este caso sólo se cuenta con una tarea llamada **TAREA DE PRUEB**. En tu caso podría haber más. Haz clic sobre la tarea para ver el contenido.

| $\leftrightarrow$ $\rightarrow$ G | ☆ anvas.instructure.com        | m/courses/2017388/assignments                                                                                                    |
|-----------------------------------|--------------------------------|----------------------------------------------------------------------------------------------------|
|                                   | CURSO > Tareas                 |                                                                                                    |
| Cuenta                            | Página de Inicio               | Buscar tarea MOST                                                                                                    |
| ری<br>Tablero                     | Foros de discusión             | <ul> <li>Tareas próximas</li> </ul>                                                                                                    |
| Cursos                            | Personas                       | Image: State of the state of the state |
| Calendario                        | Archivos<br>Programa del curso |                                                                                                    |
|                                   | Conferencias                   |                                                                                                    |
| entrada                           | Colaboraciones                 |                                                                                                    |

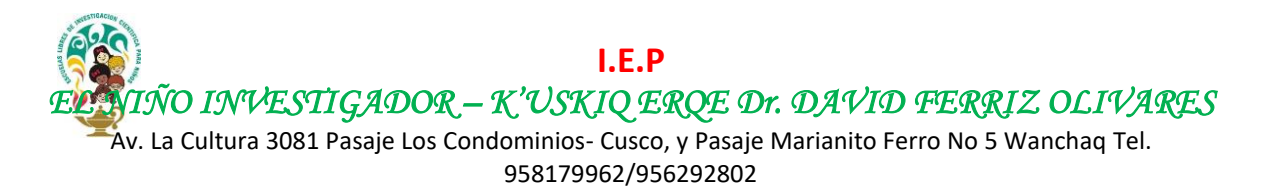

En la parte del medio se encontrarán las instrucciones de la tarea. También podrás descargar algún recurso que el profesor(a) haya subido (si fuera el caso). También encontrarás las fechas de la tarea. Esto indica desde cuándo y hasta cuando está disponible la tarea. En el ejemplo, se tiene 3 días disponible para la entrega de la tarea.

Importante: Después de la fecha fin de la tarea no se podrá entregar la tarea.

| $\leftrightarrow$ $\rightarrow$ C                 | canvas.instructu                                                 | re.com/courses/2017388/assignments/14898002                                                                                                    |                                                                                    |
|---------------------------------------------------|------------------------------------------------------------------|----------------------------------------------------------------------------------------------------|------------------------------------------------------------------------------------|
|                                                   |                                                                  | as > TAREA DE PRUEBA                                                                                                    |                                                                                    |
| Q<br>Cuenta                                       | Página de Inicio<br>Tareas                                       | TAREA DE PRUEBA                                                                                                    | Entregar tarea                                                                     |
| Tablero                                           | l<br>Foros de discusión<br>Calificaciones<br>Personas            | Fecha de entrega     Domingo a las 23:59     Puntos     0       Presentando     una carga de archivo       Disponible     24 de abr en 0:00 - 26 de abr en 23:59 3 días | Fecha de tarea                                                                     |
| Calendario<br>Calendario<br>Bandeja de<br>entrada | Archivos<br>Programa del curso<br>Conferencias<br>Colaboraciones | EN LA PRESENTE TAREA DEBERAN RESPONDER SI SE VE Y ES<br>IMAGEN DE LA CLASE EN VIVO <u>Caso Prcatico 05 Publicidad y</u><br>Indicaciones de la tarea                     | SCUCHA EL AUDIO E<br>Relaciones Publicas.docx 🗟<br>Clic para descargar<br>la tarea |

Una vez finalizada la tarea, puedes escanear o sacar una foto a la tarea. Para enviar el archivo de la tarea presiona el botón azul de la derecha que indica Entregar Tarea.

Te aparecerá en la parte inferior una ventana para seleccionar en tu computadora o celular el archivo con el contenido de la tarea resuelta que deseas enviar al profesor(a). Finalmente, presiona el botón "**Entregar tarea**" para enviar el archivo al profesor.

| Q<br>Cuenta                | Página de Inicio<br>Tareas                       | TAREA DE PRUEBA                                                                                                    |
|----------------------------|--------------------------------------------------|----------------------------------------------------------------------------------------------------|
| Tablero                    | Foros de discusión<br>Calificaciones<br>Personas | Fecha de entregaDomingo a las 23:59Puntos0Presentandouna carga de archivoDisponible24 de abr en 0:00 - 26 de abr en 23:59 3 días                                                                                                    |
| Calendario                 | Archivos<br>Programa del curso                   | EN LA PRESENTE TAREA DEBERAN RESPONDER SI SE VE Y ESCUCHA EL AUDIO E<br>IMAGEN DE LA CLASE EN VIVO <u>Caso Prcatico 05 Publicidad y Relaciones Publicas.docx</u> 🖻                                                                                                    |
| E<br>Bandeja de<br>entrada | Conferencias<br>Colaboraciones                   |                                                                                                    |
| ?<br>Ayuda                 |                                                  | Buscar y seleccionar<br>archivo en la<br>computadora o celular                                                                                                    |
|                            |                                                  | Carga del archivo       Google Doc         Cargue un archivo o escoja un archivo ya cargado.         Archivo:       Seleccionar archivo         Ningún archivo seleccionado         + Agregue otro archivo         Comentarios         Cancelar         Entregar tarea |
|                            |                                                  |                                                                                                    |

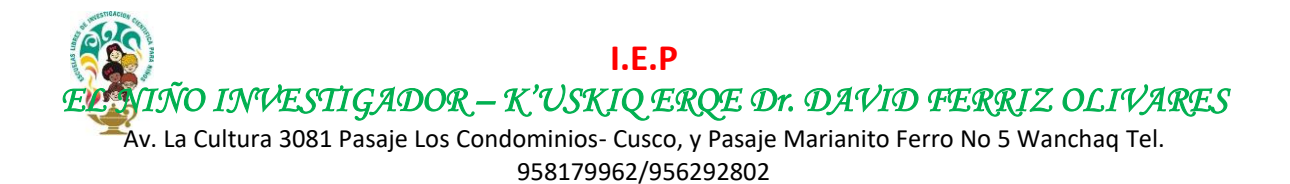

## **FINALIZAR SESIÓN**

Una vez que se haya finalizado de usar la plataforma, presionar el botón "**Cuenta**" y luego la opción **Cerrar Sesión** para salir de la plataforma.

| M Recibidos                       | s (2.401) - jocube@gmat 🗙 🜔 Tablero | × +                                                       |   |                   | -                      | . 🗆   | ×   |
|-----------------------------------|-------------------------------------|-----------------------------------------------------------|---|-------------------|------------------------|-------|-----|
| $\leftrightarrow$ $\rightarrow$ C | ☆ 🔒 canvas.instructure.com          |                                                           |   | \$                | <b>.</b> 7             | 0     | 🎒 E |
|                                   | JB                                  | X do le gustaría ser notificado de los eventos en Canvas. |   | Por hacer         |                        |       |     |
|                                   | jorge bejar                         |                                                           | : | CURSO DE          | PRUEBA<br>EJEMPL       | 0     | ×   |
| Cuenta                            | Cerrar sesión                       | -                                                         | • | 26 de abr e<br>Mo | n 23:59  <br>strar too | los   |     |
| 回                                 | Notificaciones                      |                                                           |   | Valoración re     | ciente                 |       |     |
| Cursos                            | Perfil                              |                                                           |   |                   |                        |       |     |
|                                   | Archivos                            |                                                           |   | Comenzar          | un nuevo               | curso |     |
| Calendario                        | Configuraciones                     |                                                           |   | Ver las calif     | icacione               | s     |     |
| )<br>Bandeja de                   | Portafolios electrónicos            |                                                           |   |                   |                        |       |     |
| entrada                           | QR for Mobile Login                 |                                                           |   |                   |                        |       |     |
| ?<br>Ayuda                        |                                     |                                                           |   |                   |                        |       |     |

En las próximas sesiones deberás volver a ingresar con tu correo y contraseña. Ya no es necesario crear el usuario, solo poner tu correo y contraseña.

| om/login/canvas |                                                                                                    |
|-----------------|----------------------------------------------------------------------------------------------------|
|                 | CANVAS<br>FREE FOR TEACHER<br>CANVAS<br><u>Haga clic aquí, jes gratis!</u><br><u>Examinar cursos</u> |
|                 | Correo electrónico                                                                                   |
|                 | j <del>ocubo</del> @hotmail.com                                                                      |
|                 | Contraseña                                                                                           |
|                 | ······ •                                                                                             |
|                 | Permanezca conectado<br>¿Olvidó la contraseña?                                                       |
|                 | f 🐷 G in                                                                                             |
|                 | 1 😏                                                                                                  |